| QMS ProcedureMTSMTS Systems Corporation – MTS Test    |  | Document Number:<br>FS-AD 3221                                          | Rev.:<br>F |  |
|-------------------------------------------------------|--|-------------------------------------------------------------------------|------------|--|
| Title:<br>ZINS Service Order (Create, Change, Reject) |  | Page #:<br>1 of 15                                                      |            |  |
| Procedure Owner(s) – list Functions:                  |  | Revision's Training Requirements – select one or both (per section #9): |            |  |

# CONTENTS

| 1  | Purpose                                                            | . 1 |
|----|--------------------------------------------------------------------|-----|
| 2  | Scope – applies to where & when the work instruction is used       | . 1 |
| 3  | Definitions and Acronyms                                           | . 1 |
| 4  | Graphic (if needed)                                                | . 2 |
| 5  | Responsibilities                                                   | . 2 |
| 6  | Procedure                                                          | . 2 |
| 7  | Associated Quality Records – as stated in the Quality Records List | 13  |
| 8  | Reference Forms / Templates / Documents                            | 13  |
| 9  | Current Revision's Training Requirements                           | 13  |
| 10 | Revision History & Approval                                        | 14  |

## 1 PURPOSE

1.1 To provide instruction on how to properly create a ZINS service order in SAP CRM.

## 2 SCOPE – APPLIES TO WHERE & WHEN THE PROCEDURE IS USED

- 2.1 This procedure applies to all MTS service employees operating in SAP CRM. This procedure will be used to create/update service orders for activities where costs must settle to one of the following:
  - Sales Order/Item = ECC Sales Order number and Line item
    - o ZISO order/line item or ECC Contract number/line item
  - Cost Center = ECC Cost Center
  - Internal Order = ECC Internal order
    - CRM contract/header line item
  - WBS Element = ECC WBS Element number
    - Must be the installation leg; -96 or -95 or training leg -79

## 3 DEFINITIONS AND ACRONYMS

3.1 **Account**: MTS Assigned Site Number of equipment location.

| QMS Procedure           MTS         MTS Systems Corporation – MTS Test                           |  | Document Number:<br>FS-AD 3221                               | Rev.:<br>F                           |
|--------------------------------------------------------------------------------------------------|--|--------------------------------------------------------------|--------------------------------------|
| Title:<br>ZINS Service Order (Create, Change, Reject)                                            |  | Page #:<br><b>2 of 15</b>                                    |                                      |
| Procedure Owner(s) – list Functions:<br>Revision's Training Req<br>(per section #9):<br>Awarenes |  | Revision's Training Requir<br>(per section #9):<br>Awareness | ements – select one or both X Formal |

- 3.2 **FSE**: Field Service Engineer
- 3.3 **Header Line Item**: Defines the upper level service category and execution of the deliverable services.
- 3.4 **Installed Base/External ID (IBase)**: Site number or Functional location number.
- 3.5 **ISC**: Internal Service Coordinator
- 3.6 **SOW**: Scope of Work
- 3.7 **STO**: Stock Transport Order
- 3.8 **Sub-Line Item**: The service products (activities) to be delivered under the Header line item. Each has its own component and price.

## 4 GRAPHIC (IF NEEDED)

#### 5 **RESPONSIBILITIES**

5.1 Internal Service Coordinator (ISC) in the Retail Sales Org:

Creates and assigns ZINS orders as appropriate. Proactively reviews automatically created ZINS orders in Created Status and Releases for project installations Note: In the case of installation, the ISC in the <u>delivery org</u> creates the ZINS in the

- <u>Retail Sales Org</u> and follow-up ZISV for use in delivery org as appropriate
- 5.2 Contract Administration:
  - 5.2.1 Creates ZINS order for Site-Plan contract delivery.

#### 6 PROCEDURE

6.1 From the left navigation bar, choose "Service Orders > Create > Service Orders."

| QMS Procedure         Document Number:           MTS Systems Corporation – MTS Test         FS-AD 3221 |                   | Document Number:<br>FS-AD 3221                                                                   | Rev.:<br>F |
|----------------------------------------------------------------------------------------------------|-------------------|--------------------------------------------------------------------------------------------------|------------|
| Title:<br>ZINS Service Order (Create, Change, Reject)                                                  |                   | Page #:<br>3 of 15                                                                               |            |
| Procedure Owner(s)                                                                                     | - list Functions: | Revision's Training Requirements – select one or both<br>(per section #9):<br>Awareness X Formal |            |

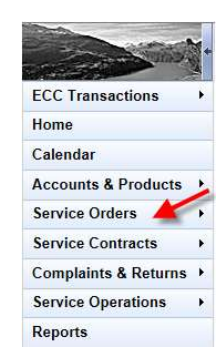

| Service Orders                                                                          |        |                                                          |
|-----------------------------------------------------------------------------------------|--------|----------------------------------------------------------|
| Search                                                                                  |        | Create                                                   |
| Service Confirmations<br>Service Order Quotations<br>Service Orders<br>Service Requests |        | Service Confirmation<br>Service Order<br>Service Request |
| Reports                                                                                 | بع 🗉 × |                                                          |

## 6.2 Select Transaction Type "ZINS."

|                  |                              | e e |
|------------------|------------------------------|-----|
| Transaction Type | Transaction Type Description |     |
| ZINS             | SingleSett Serv. Ord         |     |
| ZOPT             | Std. Service Order           |     |

6.3 SingleSett Service Order: New screen will appear. Enter the Installed Base (IBase).

| General Data                                                                                                    |                            | Processing Data                                                                                                    |                                   |
|----------------------------------------------------------------------------------------------------|----------------------------|----------------------------------------------------------------------------------------------------|-----------------------------------|
| ID:<br>Installed Base*<br>External ID:<br>Site*<br>Sold-To Party<br>Contact:<br>Description:<br>Account Assignment<br>Account Assignment | C Object Type."            | Status:<br>PO #-<br>PO Date-"<br>Paymin Terms:<br>Net Value:<br>Billing Block Status:<br>Dates<br>Earliest Start Date."<br>Latest Start Date."<br>Due Date." | Created D5/25/2015 Nothing Blocks |
| Click on the Input He                                                                                                    | lp button to search IBase. |                                                                                                    |                                   |

6.3.2 Enter the customer site number (Functional location number) in the

| MTS                                         | QMS Procedure                      | Document Number:                                                    | Rev.:                                                   |
|---------------------------------------------|------------------------------------|---------------------------------------------------------------------|---------------------------------------------------------|
|                                             | MTS Systems Corporation – MTS Test | FS-AD 3221                                                          | F                                                       |
| Title:                                      |                                    | Page #:                                                             |                                                         |
| ZINS Service Order (Create, Change, Reject) |                                    | <b>4 of 15</b>                                                      |                                                         |
| Procedure Owner(s) – list Functions:        |                                    | Revision's Training Requir<br>(per section #9):<br><b>Awareness</b> | ements – select one or both           X_         Formal |

## External ID field.

|               |             |              |     |   | 1 |
|---------------|-------------|--------------|-----|---|---|
| Search For:   | Header Usin | ig Header Da | ita | - |   |
| IBase ID      |             | is           | •   |   | 0 |
| External ID   | •           | is           | -   | - | 0 |
| Description   | •           | is           | •   |   | 0 |
| Base Category | *           | is           | *   | • | 0 |

- 6.3.3 Select the record shown in the search results.
- 6.4 Enter Site Number and click [Enter]

Default

 ID

516916

507514

Function

6.5 The Partner Selection screens will appear for you to select additional partners when multiples exist. Make selections as appropriate.

| Cancel   |       |                |                     | ıı ج                              |
|----------|-------|----------------|---------------------|-----------------------------------|
| Default  | ID    | Function       | Name                | Address                           |
| <b>V</b> | 34939 | Contact Person | Charles Carpenter   | Charles Carpenter / 1628 Northwo  |
|          | 34917 | Contact Person | William Woodcock    | William Woodcock / 1628 Northwo   |
|          | 34915 | Contact Person | William Breyer      | William Breyer / 1628 Northwood / |
|          | 34906 | Contact Person | Vinnay Kothandapani | Vinnay Kothandapani / 1628 North  |
|          | 34905 | Contact Person | Tom Trudel          | Tom Trudel / 1628 Northwood / Tr  |
|          | 34900 | Contact Person | Tom Lewczynski      | Tom Lewczynski / 1628 Northwoo    |
|          | 21026 | Contact Person | ΤΗΟΜΔΟ ΕΡΟΗΜΔΝ      | THOMAS EROHMAN / 1628 North       |
|          |       |                |                     | Latest Start Date: 1              |

Name

Exova Defiance

Address

Exova Defiance / 1150 W.Maple / Tr

Exova Defiance / 1628 Northwood /

| 6.6 | Confirm Sales and Service Organization assignment by opening the |  |
|-----|------------------------------------------------------------------|--|
|     | Organizational Data assignment block.                            |  |

Ship-To Party/ServiceReci...

6.6.1 If necessary, change data to reflect the appropriate sales/service organization data.

Ship-To Party/ServiceReci... Exova Defiance

.

| MTS                                         | QMS Procedure                      | Document Number:                                             | Rev.:                                                   |
|---------------------------------------------|------------------------------------|--------------------------------------------------------------|---------------------------------------------------------|
|                                             | MTS Systems Corporation – MTS Test | FS-AD 3221                                                   | F                                                       |
| Title:                                      |                                    | Page #:                                                      |                                                         |
| ZINS Service Order (Create, Change, Reject) |                                    | 5 of 15                                                      |                                                         |
| Procedure Owner(s) – list Functions:        |                                    | Revision's Training Requir<br>(per section #9):<br>Awareness | ements – select one or both           X_         Formal |

| - Organizational Data 🛛 🕜 E | dit   Determinatio | n Log                   |                       |            |                 |
|-----------------------------|--------------------|-------------------------|-----------------------|------------|-----------------|
| Sales                       |                    |                         | Service               |            |                 |
| Sales Org. Unit:            | SORG.1100          | MTS Systems Corporation | Service Org. Unit:    | AMR_US_SRV | US Test Service |
| Sales Organization:         | SORG.1100          | MTS Systems Corporation | Service Organization: | AMR_US_SRV | US Test Service |
| Distribution Channel:       | 04                 | MT&S Order Services     |                       |            |                 |
| Division:                   | 01                 | General                 |                       |            |                 |
| Sales Office:               |                    |                         |                       |            |                 |
| Salas Croup:                |                    |                         |                       |            |                 |

6.7 Enter Account Assignment Object Type (from the drop down menu) and complete the subsequent assignment number fields then [Enter]

| Account Assignment Object Type:* |                      | • |
|----------------------------------|----------------------|---|
|                                  | ECC Sales Order/Item |   |
|                                  | ECC Cost Center      |   |
|                                  | ECC Internal Order   |   |
|                                  | ECC WBS Element      |   |

- ECC Sales Order/Item
  - ZISO order/On-site line item, ECC Contract number/line item
- Cost Center
  - ECC Cost Center
- ECC Internal Order
  - ECC Internal order number for a CRM contract/header line item.
- WBS Element
  - ECC WBS Element number
    - Must be the installation leg (-95 or -96) or training leg (-79)

**NOTE**: An error will be received if the assignment number entered is not valid.

- 6.8 Copy the Account Assignment data into the Purchase Order field.
- 6.9 Enter Due Date of Service.

Note

| Original Due Date:     | 11/12/2023 |
|------------------------|------------|
| Scheduled Finish Date: |            |

| MTS                                  | QMS Procedure<br>MTS Systems Corporation – MTS Test | Document Number:<br>FS-AD 3221                               | Rev.:<br>F                                   |
|--------------------------------------|-----------------------------------------------------|--------------------------------------------------------------|----------------------------------------------|
| Title:<br>ZINS So                    | ervice Order (Create, Change, Reject)               | Page #:<br>6 of 15                                           |                                              |
| Procedure Owner(s) – list Functions: |                                                     | Revision's Training Requir<br>(per section #9):<br>Awareness | rements – select one or both <b>X Formal</b> |

- 6.10 Enter a short description of the order reason in the Description field.
- 6.11 Enter any internal administrative notes in the Note Field.

| ount Assignment                  | Dates                   |    |
|----------------------------------|-------------------------|----|
| Account Assignment Object Type:* | ▼ Earliest Start Date:* | 67 |
|                                  | Latest Start Date:*     | 63 |
|                                  | Due Date:*              | 6  |
|                                  | Note                    |    |
|                                  |                         |    |
| Sett.Account Assgmnt:            |                         |    |
|                                  |                         |    |
|                                  |                         |    |

**NOTE:** Should include ECC notification number, equipment numbers, PO numbers, related orders, etc. as applicable

- 6.12 To add descriptive text that will print on subsequent customer documentation or print out on the FSE work tasks, go the Notes assignment block.
  - 6.12.1 Click [New].

### FSE Note:

6.12.2 Select "Scheduling and Work Notes" as the text type and enter notes

**NOTE**: If order will contain local and inter-company delivery content, enter this type of note to notify the FSE to coordinate delivery schedule with the FSE in the affiliate office.

#### **Customer Facing Note:**

6.12.3 Select "Header Note" as the text type and enter notes.

| td. Field S | erv Ord.: 810003 | 014 - | Notes                     |  |
|-------------|------------------|-------|---------------------------|--|
| Back   📴    | lew 🛛 🗙 Cancel   |       |                           |  |
|             |                  |       |                           |  |
| <b>T</b>    | Text Type:*      | 0004  | Usedes Note               |  |
| Text        | 43               | 7501  | Scheduling and Work Notes |  |
|             |                  | ZS02  | Administrative Notes      |  |

| MTS                | QMS Procedure<br>MTS Systems Corporation – MTS Test | Document Number:<br>FS-AD 3221                               | Rev.:<br>F                                              |
|--------------------|-----------------------------------------------------|--------------------------------------------------------------|---------------------------------------------------------|
| Title:<br>ZINS Se  | ervice Order (Create, Change, Reject)               | Page #:<br><b>7</b>                                          | ' of 15                                                 |
| Procedure Owner(s) | - list Functions:                                   | Revision's Training Requir<br>(per section #9):<br>Awareness | ements – select one or both           X_         Formal |

6.13 Enter the header and sub-line items for the scope of work (SOW) to be performed.

#### NOTES:

- The Travel header line will automatically populate and must remain on the order. Since this is a non-billable order, there is no need to add any sub-lines under the travel header.
- The Travel Header line will automatically populate with an "Installation" item category, if the order is not for installation, you will need to update this item category to reflect Expense Header

| зору попп |            |     |                   |                           |      |    |
|-----------|------------|-----|-------------------|---------------------------|------|----|
| Item      | Product ID | Qty | Product           | Item Category             | Net  | Α. |
| 10        | TRAVELXP 🗇 | 1   | H- TRAVEL & ADMIN | Installation Expense      | 0.00 |    |
|           | đ          |     |                   | ZCEQ Expense Header       | 5    |    |
|           | n          |     |                   | ZCES Installation Expense |      |    |

• Do not manually enter numbers in the "item" column. They must be system assigned.

| - Ite | e <mark>ms</mark> Ec | lit List |           |                |   |     |                    |
|-------|----------------------|----------|-----------|----------------|---|-----|--------------------|
|       | Show                 | All Ite  | ms        |                |   | -   |                    |
| Ins   | sert 📆               | 🗈   Cop  | y from Te | mplate │ More≑ |   |     |                    |
| ъ     | Edit                 | Ref      | Item      | Product ID     |   | Qty | Product            |
|       | 2                    |          | 10        | TRAVELXP       | ٥ | 1   | TRAVEL EXPENSE HDR |

- 6.13.1 Enter remaining header and sub-line items for the SOW to be performed. (Repeat these steps for all Header/sub-line items).
  - 6.13.1.1 Header line items: Enter product ID only and click [Enter].
  - 6.13.1.2 <u>Sub-line</u> items: Enter appropriate header line item in the **reference** field and the product ID, click [Enter]
  - 6.13.1.3 Repeat these steps for all Header/sub-line items

## **IMPORTANT NOTES:**

- Header Products represent both the category of the work to be delivered <u>and</u> whether or not the work in this category will be;
  - Optimized(sent to Zinier)- Example: INSTALLGENOP, SERVICENO
  - Non-optimized (not sent to Zinier)- Example: SERVICENO

| MTS                | QMS Procedure<br>MTS Systems Corporation – MTS Test | Document Number:<br>FS-AD 3221                               | Rev.:<br>F                           |
|--------------------|-----------------------------------------------------|--------------------------------------------------------------|--------------------------------------|
| Title:<br>ZINS Se  | ervice Order (Create, Change, Reject)               | Page #:<br>8 of 15                                           |                                      |
| Procedure Owner(s) | - list Functions:                                   | Revision's Training Requir<br>(per section #9):<br>Awareness | ements – select one or both X Formal |

- Inter-Company (performed by an MTS service employee located in another sales org)- Examples: INSTALLGENIC, SERVICEIC
- The following products should <u>not</u> be entered on the service order. They are for use on Time/Activity confirmations only;

| ADMINTIME    |
|--------------|
| LOSTTIMECUST |
| LOSTTIMEMTS  |

EXCEPTIONPART PURCHASEDPART TRAVELTIME

6.14 Enter sub-line component data by clicking on the edit icon to the left of the item.

|    | Sho      | w: All I | tems        |               |      | *   |                            |            |
|----|----------|----------|-------------|---------------|------|-----|----------------------------|------------|
| In | sert 🍞 [ | ן Copy   | from Templa | ite   More⊭   |      |     |                            |            |
| 8  | Edit     | Ref      | Item        | Product ID    |      | Qty | Product                    | Item Cat   |
|    | 2        |          | 10          | TRAVELXP      | đ    | 1   | TRAVEL EXPENSE HDR         | EXP Hea    |
|    | 2        | 10       | 11          | TRVZONE       | đ    | 1   | ZONE CHARGE                | Travel Tr  |
|    | 2        |          | 20          | CALIBRATIONOP | đ    | 1   | CALIBRATION SVC OPTIMIZED  | CAL Hea    |
|    | 2 🚤      | 20       | 21          | C20KA         | ٥    | 1   | 20 KIP_100KN AXIAL L/C MTS | Billable S |
|    |          |          |             |               | ð    |     |                            |            |
|    | (The     |          |             |               | 1.00 |     |                            |            |

- 6.14.1 Go to the Reference Object assignment block and enter the "Component ID" of the equipment this service will be performed on.
  - 6.14.1.1 Select the input help button in the Component ID field.

| •   | Reference | Objects Edit List |                      |              |
|-----|-----------|-------------------|----------------------|--------------|
| Ins | sert 🧊    |                   |                      | × ×          |
| ъ   | Actions   | Installed Base ID | Installed Base Desc. | Component ID |
|     | Û         | 8551              |                      |              |
|     | Û         | 0                 |                      | 0            |

6.14.1.2 Enter the site number in the "External ID" and click [Search].

| Search For:    | Component Usir | ng Header D | ata | -      | 1 |   |   |
|----------------|----------------|-------------|-----|--------|---|---|---|
| IBase ID       | •              | is          | •   |        |   | 0 | ٥ |
| IBase Category | -              | is          | •   |        | - | 0 | • |
| External ID    |                | is          | •   | 502626 | · | 0 | • |
| Description    |                | is          | -   |        |   | 0 | • |

6.14.1.3 Select the equipment the service will provided on from the resulting list.

| MTS                | QMS Procedure<br>MTS Systems Corporation – MTS Test | Document Number:<br>FS-AD 3221                                          | Rev.:<br>F |  |  |
|--------------------|-----------------------------------------------------|-------------------------------------------------------------------------|------------|--|--|
| Title:<br>ZINS Se  | ervice Order (Create, Change, Reject)               | Page #:                                                                 | 9 of 15    |  |  |
| Procedure Owner(s) | - list Functions:                                   | Revision's Training Requirements – select one or both (per section #9): |            |  |  |
|                    |                                                     | Awareness                                                               | X_ Formal  |  |  |

| 5                                                                                                    |                                                    |        |                                                                       |       |                                                      |                  |                                           |                                              |              |
|----------------------------------------------------------------------------------------------------|----------------------------------------------------|--------|-----------------------------------------------------------------------|-------|------------------------------------------------------|------------------|-------------------------------------------|----------------------------------------------|--------------|
| Search For:                                                                                                    | Component                                          | t Usir | ng Header Data                                                        |       | -                                                    |                  |                                           |                                              |              |
| IBase ID                                                                                                    |                                                    | -      | is                                                                    | •     |                                                      | 00               |                                           |                                              |              |
| Base Category                                                                                                    |                                                    | -      | is                                                                    | -     |                                                      | 00               |                                           |                                              |              |
| External ID                                                                                                    |                                                    | -      | is                                                                    | -     | 500909                                               | 00               |                                           |                                              |              |
| Description                                                                                                    |                                                    |        | is                                                                    | *     |                                                      | 00               |                                           |                                              |              |
| IBase ID       • is       • o o         IBase Category       • is       • o o         IBase Category       • is       • o o         External ID       • is       • 500909       • o o         Description       • is       • o o       • o         Maximum Number of Results:       100         Search       Clear         Result List: 36 Installed Base Components Found         Installed       Compon       I       Description       Object ID       C       Va         5149       5150       General Dynamics       500909       C       11 |                                                    |        |                                                                       |       |                                                      |                  |                                           |                                              |              |
| Search Clear<br>Result List: 36                                                                                                    | Installed Bas                                      | e Co   | mponents Found                                                        | Wab   | Rimum Number of Results                              | C                | Valid                                     | Valid To                                     | Sort         |
| Search Clear<br>Result List: 36<br>Installed<br>5149                                                                                                    | Installed Base<br>Compon                           | e Co   | mponents Found Description General Dynamics                           | WIAD  | Object ID                                            | C                | Valid                                     | Valid To<br>12/31                            | Sort<br>C003 |
| Search Clear<br>Result List: 36<br>Installed<br>5149<br>5149                                                                                                    | Installed Base<br>Compon<br>5150<br>41817          | e Co   | mponents Found<br>Description<br>General Dynamics<br>SYSTEM           | IVIAD | Object ID<br>500909<br>1000342                       | C<br>C           | Valid<br>11/04<br>02/05                   | Valid To<br>12/31<br>12/31                   | Sort<br>C003 |
| Search Clear<br>Result List: 36<br>Installed<br>5149<br>5149<br>5149                                                                                                    | Installed Base<br>Compon<br>5150<br>41817<br>41818 | e Co   | mponents Found<br>Description<br>General Dynamics<br>SYSTEM<br>SYSTEM | IVIAD | Object ID<br>500909<br>1000342<br>1000343            | C<br>C<br>C      | Valid<br>11/04<br>02/05<br>02/05          | Valid To<br>12/31<br>12/31<br>12/31          | Sort<br>C003 |
| Search Clear<br>Result List: 36<br>Installed<br>5149<br>5149<br>5149<br>5149<br>5149                                                                                                    | Compon<br>5150<br>41817<br>41818<br>41819          | e Co   | Description<br>General Dynamics<br>SYSTEM<br>SYSTEM<br>SYSTEM         | IVIAD | Object ID<br>500909<br>1000342<br>1000343<br>1000344 | C<br>C<br>C<br>C | Valid<br>11/04<br>02/05<br>02/05<br>11/11 | Valid To<br>12/31<br>12/31<br>12/31<br>12/31 | Sort<br>C003 |

**NOTE**: If unknown, you may select the record referencing the site number in the Object ID column, however, if the service will be provided under a System Project Warranty, you must select the appropriate equipment record.

6.14.2 Click [Back] to return to the main order page.

- 6.15 Once all activities are entered and the order is ready to be Released;
  - For Optimized orders that will be scheduled in Zinier:
    - Change the order status to "Released/Sent to Scheduling" and click [Save].
  - For Non-Optimized orders that will not be scheduled:
    - Change the order status to "Released/Not Sent to Scheduling" and click [Save].
- 6.16 If Errors exist;
  - 6.16.1 Make necessary corrections and Save
  - 6.16.2 Repeat until no errors exist.
- 6.17 If the order is non-optimized, create a follow-up task, assigned to yourself, to ensure status update upon fulfillment of the order.;

| MTS                | QMS Procedure<br>MTS Systems Corporation – MTS Test | Document Number:<br>FS-AD 3221                  | Rev.:<br>F                  |
|--------------------|-----------------------------------------------------|-------------------------------------------------|-----------------------------|
| Title:<br>ZINS Se  | ervice Order (Create, Change, Reject)               | Page #:<br><b>1</b>                             | 0 of 15                     |
| Procedure Owner(s) | - list Functions:                                   | Revision's Training Requir<br>(per section #9): | ements – select one or both |

- 6.18 **If 3rd party services** were included on this order, create a purchase requisition in SAP-ECC following the 3<sup>rd</sup> Party Purchase Requisition process and create a follow-up task, assigned to yourself, to ensure the line item is completed upon fulfillment.
- 6.19 **If Inter-company Header** items are included on this order, create a ZISV intercompany order following the *ZISV Inter-company Order Create* process.

**NOTE**: ZISV order must be created AFTER the complete SOW is defined in the ZINS order.

6.20 **If physical parts** were included on this order, create STO in ECC following the STO work instructions and place on hold if waiting for instructions on where/when to ship the item(s) **OR** issue the parts directly to the appropriate internal order for the service order following those instructions.

## CHANGE:

6.21 Click on Service Order from within your assigned task OR search for the order from the left navigation bar by choosing "Service Orders>Search>Service Order

|                        |                       | Save  | d Searches · Sold-to lookup      |
|------------------------|-----------------------|-------|----------------------------------|
|                        | Service Orders        |       |                                  |
| ECC Transactions       |                       |       |                                  |
| Home                   | Search                | ع 🗉 × | Create                           |
| Calendar               | Service Confirmations |       | Service Confirmation             |
| Accounts & Products 🔸  | Service Orders        |       | Service Order<br>Service Request |
| Service Orders 💊 🔸     | Service Requests      |       |                                  |
| Service Contracts      | Reports               | N = ¥ |                                  |
| Complaints & Returns + |                       | ~ 1 ~ |                                  |
| Service Operations     |                       |       |                                  |

| MTS                | QMS Procedure<br>MTS Systems Corporation – MTS Test | Document Number:<br>FS-AD 3221                                      | Rev.:<br>F                                              |
|--------------------|-----------------------------------------------------|---------------------------------------------------------------------|---------------------------------------------------------|
| Title:<br>ZINS Se  | ervice Order (Create, Change, Reject)               | Page #:<br><b>1</b>                                                 | 1 of 15                                                 |
| Procedure Owner(s) | - list Functions:                                   | Revision's Training Requir<br>(per section #9):<br><b>Awareness</b> | ements – select one or both           X_         Formal |

| Search Chiena                                                                                                    |              |               |                                                                  |                    |                 |                            |                          |                           |   | Hide Se         | earc           |
|----------------------------------------------------------------------------------------------------|--------------|---------------|------------------------------------------------------------------|--------------------|-----------------|----------------------------|--------------------------|---------------------------|---|-----------------|----------------|
| Service Order ID                                                                                                    | )            | -             | is                                                               | *                  |                 |                            |                          | c                         |   |                 |                |
| Service Order Ty                                                                                                    | /pe          | -             | is                                                               | -                  | Stan            | dard Ser                   | vice Ord                 | - 0                       |   |                 |                |
| Business Partne                                                                                                    | r ID         | -             | is                                                               | -                  | 5028            | 12                         |                          | 0 0                       |   |                 |                |
| Status                                                                                                    |              | -             | is                                                               | -                  |                 |                            |                          | - 0                       | 0 |                 |                |
| Search Clear                                                                                                    |              |               | Save Search As:                                                  |                    |                 |                            | 8                        | Save                      | Û | ]               |                |
| Search   Clear<br>Result List: 3 Se                                                                                                    | ervice Orde  | ers Foi       | Save Search As:                                                  |                    |                 |                            |                          | Save                      | Û | ]               | ភាត            |
| Search Clear                                                                                                    | ervice Orde  | ers Foi       | Save Search As:                                                  | Prio               |                 | Postin                     | NotV                     | Save                      | Û | Status          | J (            |
| Search Clear<br>Result List: 3 Se<br>New C<br>Service                                                                                                    | service Orde | Sold-         | Save Search As:                                                  | Prio               | F               | Postin                     | Net V.                   | Save                      | 1 | Status          | I (            |
| Clear<br>Clear<br>New C<br>Service<br>810003948                                                                                                    | Servic       | Sold-BALL     | Save Search As:<br>und<br>To Party<br>. AEROSPACE &              | Prio               | F               | Postin<br>17/15/           | Net V.<br>1,200.         | Save<br>C<br>00 U         |   | Status<br>Compl | Us<br>Cc       |
| Search         Clear           Result List: 3 Set         P           New         P           Service         810003943           810004011         810004011 | Service Orde | Sold-<br>BALL | Save Search As:<br>und<br>To Party<br>AEROSPACE &<br>AEROSPACE & | Prio<br>Med<br>Med | F<br>I C<br>I C | Postin<br>17/15/<br>17/28/ | Net V.<br>1,200.<br>120. | Save<br>C<br>00 U<br>00 U |   | Status<br>Compl | Us<br>Cc<br>Cc |

6.22 Click on Service Order from within your assigned task OR search for the order from the left navigation bar by choosing "Service Orders>Search>Service Order

|                                                                                                    |        |                      |      |              | Sa             | ved S | earches -                       | Sold-to I  |  |
|----------------------------------------------------------------------------------------------------|--------|----------------------|------|--------------|----------------|-------|---------------------------------|------------|--|
|                                                                                                    | Serv   | ice Orders           |      |              |                |       |                                 |            |  |
| The state of the state of the s |        |                      |      |              |                |       |                                 |            |  |
| ECC Transactions                                                                                                    |        |                      |      |              |                |       |                                 |            |  |
| Home                                                                                                    | Sea    | rch                  |      |              | ع 🗉 ×          |       | Create                          |            |  |
| Calendar                                                                                                    | Sei    | vice Confirmations   |      |              |                |       | Service Co                      | nfirmation |  |
| Accounts & Products >                                                                                                    | Sei    | rvice Order Quotatio | ns   |              |                |       | Service Order<br>Service Reques |            |  |
| Service Orders 💊 🔸                                                                                                    | Sei    | rvice Requests       |      |              |                | 1.0   |                                 |            |  |
| Service Contracts                                                                                                    | Der    |                      |      |              |                | 5     |                                 |            |  |
| Complaints & Returns                                                                                                    | Rep    | onts                 |      |              | <i>କ</i> ି ⊟ × |       |                                 |            |  |
| Service Operations                                                                                                    | _      |                      |      |              |                | 1     |                                 |            |  |
|                                                                                                    |        |                      |      |              |                |       |                                 |            |  |
| Search Criteria                                                                                                    |        |                      |      |              |                |       | Hide S                          | earc       |  |
| Service Order ID                                                                                                    | •      | is                   | -    |              |                | 0 0   |                                 |            |  |
| Service Order Type                                                                                                    | -      | is                   | •    | Standard Ser | rvice Ord 👻    | 0 0   | •                               |            |  |
| Business Partner ID                                                                                                    | -      | is                   | -    | 502812       | ٥              | 0 0   |                                 |            |  |
| Status                                                                                                    | •      | is                   | •    |              | •              | 0 0   | >                               |            |  |
|                                                                                                    |        |                      | Max  | kimum Numbe  | r of Results:  | 100   |                                 |            |  |
| Search Clear                                                                                                    |        | Save Search As:      |      |              | Sav            | /e f  | Ì                               |            |  |
|                                                                                                    |        |                      |      |              |                |       | 27721                           |            |  |
| Result List: 3 Service Orde                                                                                                    | rs Fou | Ind                  |      |              |                |       |                                 |            |  |
| New 🛅                                                                                                    |        |                      |      |              |                |       | 0                               | 61 (       |  |
| Service Servic                                                                                                    | Sold-  | To Party             | Prio | Postin       | Net V          | C     | Status                          | Us         |  |
| 810003948                                                                                                    | BALL   | AEROSPACE &          | Med  | I 07/15/     | 1,200.00       | U     | Compl                           | Cc         |  |
| 810004011 BW T                                                                                                    | BALL   | AEROSPACE &          | Mec  | 07/28/       | 120.00         | U     | Compl                           | Cc         |  |
| 810004048                                                                                                    | BALL   | AEROSPACE &          | Med  | 08/03/       | 989.90         | U     | Relea                           | Re         |  |

When additional items need to be added to an optimized order and the work is in the following status;

6.22.1 Released/Sent to Scheduling

| MTS                | QMS Procedure<br>MTS Systems Corporation – MTS Test | Document Number:<br>FS-AD 3221                  | Rev.:<br>F                           |
|--------------------|-----------------------------------------------------|-------------------------------------------------|--------------------------------------|
| Title:<br>ZINS Se  | ervice Order (Create, Change, Reject)               | Page #:<br><b>1</b> .                           | 2 of 15                              |
| Procedure Owner(s) | - list Functions:                                   | Revision's Training Requir<br>(per section #9): | ements – select one or both X Formal |

- 6.22.1.1 Add the additional sub-line item(s) in reference to the header line (i.e. parts, activities, etc.)
- 6.22.1.2 Change the status of the sub-line to "Released/Sent to Scheduling."
- 6.22.1.3 Change the order status to "Create" and then back to "Released/Sent to Scheduling."
- 6.22.1.4 Save the order.
- 6.22.2 Make other changes as appropriate by selecting the "Edit" tab of the appropriate assignment block.

### CANCEL/REJECT-

#### Task:

- 6.23 Open the order.
- 6.24 Select the Edit button in the Items assignment block of the order.
- 6.25 Select the appropriate rejection code for each applicable line item.
- 6.26 Skip to step 6.29.

#### Order:

- 6.27 If all items on the order need to be rejected (and no activity has begun),
  - 6.27.1 Select the "More" option from the top of the order and choose "Reject all Items" and then select the appropriate reason code.

| Service Cont                                                                                                    |                                                                                                    | La Edit                   |                                                                                                    |                                           |                                               |                                           |                                                          |                  |            |                                                          |                                                |    |
|----------------------------------------------------------------------------------------------------|----------------------------------------------------------------------------------------------------|---------------------------|----------------------------------------------------------------------------------------------------|-------------------------------------------|-----------------------------------------------|-------------------------------------------|----------------------------------------------------------|------------------|------------|----------------------------------------------------------|------------------------------------------------|----|
| General Data                                                                                                    |                                                                                                    |                           |                                                                                                    |                                           | Proce                                         | essing Data                               |                                                          |                  |            |                                                          |                                                |    |
|                                                                                                    | ID:                                                                                                    | 820000618                 |                                                                                                    |                                           |                                               |                                           | Status:                                                  | In Proce         | \$\$       |                                                          |                                                |    |
| Sold                                                                                                    | To Party:                                                                                                  | BALL AERO                 | DSPACE & TECH                                                                                                    |                                           | PO Number: test def 1008                      |                                           |                                                          |                  |            |                                                          |                                                |    |
|                                                                                                    | Contact.                                                                                                   | Mr. Sigurd                | Johnson                                                                                                    |                                           | PO Date: 08/03/2015                           |                                           |                                                          |                  |            |                                                          |                                                |    |
| Employee Res                                                                                                    | Employee Responsible: Michelle H Bintliff                                                                  |                           |                                                                                                    |                                           |                                               | Ne                                        | t Value:                                                 | 0.00             |            |                                                          | USD                                            |    |
| Funding Source: Commercial                                                                                                    |                                                                                                    |                           |                                                                                                    |                                           | Payment Terms:                                |                                           |                                                          | Net 30           |            |                                                          |                                                |    |
| Govt                                                                                                    | Govt Identifier: None                                                                                      |                           |                                                                                                    |                                           |                                               |                                           | Billing Block Status                                     |                  |            | Nothing Blocked                                          |                                                |    |
| De                                                                                                    | scription:                                                                                                 |                           |                                                                                                    |                                           | Shipping Cond.:                               |                                           |                                                          | Ground Transport |            |                                                          |                                                |    |
| Colle                                                                                                    | ctive No.:                                                                                                 | 55445                     |                                                                                                    |                                           | Dates                                         | 5                                         |                                                          |                  |            |                                                          |                                                |    |
|                                                                                                    |                                                                                                    |                           |                                                                                                    |                                           |                                               | Contra                                    | ct Start:                                                |                  |            |                                                          |                                                |    |
|                                                                                                    |                                                                                                    |                           |                                                                                                    |                                           |                                               | Contra                                    | act End:                                                 |                  |            |                                                          |                                                |    |
| items Edit                                                                                                    | List                                                                                                    |                           |                                                                                                    |                                           |                                               |                                           |                                                          |                  |            |                                                          |                                                | b  |
|                                                                                                    |                                                                                                    |                           |                                                                                                    |                                           |                                               |                                           |                                                          |                  |            | Sho                                                      | w Searc                                        | hl |
| Item List                                                                                                    |                                                                                                    |                           |                                                                                                    |                                           |                                               | 01.1                                      | Exter                                                    | lobj             | Pla        | Rejection                                                | 1 Re                                           | 1  |
| Item List<br>E Ref It.                                                                                                    | . Product                                                                                                  | ID Qty                    | y Product                                                                                                    | Net                                       | Cur                                           | Status                                    |                                                          |                  |            |                                                          |                                                |    |
| Item List<br>E Ref It.                                                                                                    | . Product                                                                                                  | ID Qth<br>.XP f           | Product<br>H- TRAVEL & A                                                                                                    | Net<br>0.00                               | Cur<br>USD                                    | Compl                                     | 502812                                                   |                  |            | Order en                                                 | try er                                         |    |
| Item List<br>E Ref It.<br>22 10 1                                                                                                    | Product     TRAVEI     TRVZO                                                                               | ID Q6<br>JXP 1<br>NE 1    | Product<br>1 H- TRAVEL & A<br>1 ZONE CHARGE                                                                                                    | Net<br>0.00<br>331                        | Cur<br>USD<br>USD                             | Compl                                     | 502812<br>502812                                         |                  | 06/        | Order en<br>Order en                                     | try er<br>try er                               |    |
| Item List<br>E Ref It.<br>22 10 1<br>22 2                                                                                                    | <ul> <li>Product</li> <li>TRAVEI</li> <li>TRVZOI</li> <li>CALIBR</li> </ul>                                | ID Qb<br>LXP<br>NE ATI    | Product<br>1 H- TRAVEL & A<br>1 ZONE CHARGE<br>1 H- CALIBRATIO                                                                                                    | Net<br>0.00<br>331<br>0.00                | Cur<br>USD<br>USD<br>USD                      | Compl<br>Compl                            | 502812<br>502812<br>502812                               |                  | 08/        | Order en<br>Order en<br>Order en                         | try er<br>try er<br>try er                     |    |
| Item List           E         Ref         It.           □2         10         1           □2         2         2           □2         20         2 | Product<br>0 TRAVEI<br>1 TRVZOI<br>0 CALIBR<br>1 C20KA                                                     | ID Qb<br>LXP<br>NE<br>ATL | Y Product     H- TRAVEL & A     ZONE CHARGE     H- CALIBRATIO     20 KIP_100KN A                                                                                                    | Net<br>0.00<br>331<br>0.00<br>570         | Cur<br>USD<br>USD<br>USD<br>USD               | Compl<br>Compl<br>Compl<br>Compl          | 502812<br>502812<br>502812<br>502812<br>502812           | 502              | 08/        | Order en<br>Order en<br>Order en<br>Order en             | try er<br>try er<br>try er<br>try er           |    |
| Item List<br>E Ref It.<br>27 10 1<br>27 20 2<br>27 20 3                                                                                            | <ul> <li>Product</li> <li>TRAVEI</li> <li>TRVZOI</li> <li>CALIBR</li> <li>G20KA</li> <li>ROUTIN</li> </ul> | ID Qh<br>XP<br>NE<br>ATI  | y         Product           1         H- TRAVEL & A           1         ZONE CHARGE           1         H- CALIBRATIO           1         20 KIP_100KN A           1         H- ROUTINE M | Net<br>0.00<br>331<br>0.00<br>570<br>0.00 | Cur<br>USD<br>USD<br>USD<br>USD<br>USD<br>USD | Compl<br>Compl<br>Compl<br>Compl<br>Compl | 502812<br>502812<br>502812<br>502812<br>502812<br>502812 | 502              | 08/<br>08/ | Order en<br>Order en<br>Order en<br>Order en<br>Order en | try er<br>try er<br>try er<br>try er<br>try er |    |

| MTS                                         | QMS Procedure                      | Document Number:                                                                                 | Rev.: |
|---------------------------------------------|------------------------------------|--------------------------------------------------------------------------------------------------|-------|
|                                             | MTS Systems Corporation – MTS Test | FS-AD 3221                                                                                       | F     |
| Title:                                      |                                    | Page #:                                                                                          |       |
| ZINS Service Order (Create, Change, Reject) |                                    | <b>13 of 15</b>                                                                                  |       |
| Procedure Owner(s) – list Functions:        |                                    | Revision's Training Requirements – select one or both<br>(per section #9):<br>Awareness X Formal |       |

## 7 ASSOCIATED QUALITY RECORDS – AS STATED IN THE QUALITY RECORDS LIST

| Required Record |  |  |
|-----------------|--|--|
|                 |  |  |
|                 |  |  |
|                 |  |  |

### 8 REFERENCE FORMS / TEMPLATES / DOCUMENTS

| Form / Template / Document Title | Location |
|----------------------------------|----------|
|                                  |          |
|                                  |          |

## 9 CURRENT REVISION'S TRAINING REQUIREMENTS

Training requirements are determined by the document owner.

- 1. Select Awareness and/or Formal training requirements.
- 2. List (below) the functions or groups that require the training.

| Select<br>(mark X) | Training Type | Training Definition                                                                                                    |  |
|--------------------|---------------|----------------------------------------------------------------------------------------------------|--|
|                    | Awareness     | Awareness training is conducted by communication,<br>which is sent/delivered by the<br>approver/author/owner of the document to the<br>affected employees/groups. |  |
| x                  | Formal        | Formal training requires the approver/author/owner to collect/store evidence that the affected employees/groups were trained.                                     |  |

#### Functions/Groups that require Awareness to this procedure:

| MTS                                                                                                    | QMS Procedure                      | Document Number:                     | Rev.: |
|----------------------------------------------------------------------------------------------------|------------------------------------|--------------------------------------|-------|
|                                                                                                    | MTS Systems Corporation – MTS Test | FS-AD 3221                           | F     |
| Title:                                                                                                    |                                    | Page #:                              |       |
| ZINS Service Order (Create, Change, Reject)                                                                                            |                                    | <b>14 of 15</b>                      |       |
| Procedure Owner(s) – list Functions:       Revision's Training Requirements – select (per section #9):         Awareness X       Fetee |                                    | ements – select one or both X Formal |       |

- Awareness: List here the function(s) or group(s) that require Awareness training.
- Formal: List here the function(s) or group(s) that require Formal training.

## 10 REVISION HISTORY & APPROVAL

| Revision History |                                                                                                 |                   |                |
|------------------|-------------------------------------------------------------------------------------------------|-------------------|----------------|
| Rev              | Description of Change                                                                           | Author            | Effective Date |
| F                | Changes to support new Zinier Scheduling System                                                 | Michelle Bintliff | 11/2/2023      |
| E                | Update notes on 6.13 setting travel item category                                               | Michelle Bintliff | 11/1/2022      |
| D                | Update flow diagram and 5.1 to reflect auto-created ZINS for all S3s                            | Michelle Bintliff | 7/5/2022       |
| С                | Remove all reference to TSC role                                                                | ReAnna Skowronek  | 6/1/2020       |
| В                | Update to reflect additional settlement available for project training. Bi-yearly review of QMS | Michelle Bintliff | 9/17/18        |
| A                | Original Release                                                                                | Michelle Bintliff | 3/1/16         |
|                  |                                                                                                 |                   |                |

| Approval of Current Revision                               |                   |           |  |
|------------------------------------------------------------|-------------------|-----------|--|
| Name / Function                                            | Signature         | Date      |  |
| Michelle Bintliff/ Sr Business<br>Systems Analyst- Service | Michelle Bintliff | 11/2/2023 |  |
| Michelle Bintliff/ Sr Business<br>Systems Analyst- Service | Michelle Bintliff | 11/1/2022 |  |
| Michelle Bintliff/ Sr Business<br>Systems Analyst- Service | Michelle Bintliff | 7/5/2022  |  |
| Michelle Bintliff/ Sr Business<br>Systems Analyst- Service | Michelle Bintliff | 6/1/2020  |  |

| MTS                                         | QMS Procedure                      | Document Number:                                                                                 | Rev.: |
|---------------------------------------------|------------------------------------|--------------------------------------------------------------------------------------------------|-------|
|                                             | MTS Systems Corporation – MTS Test | FS-AD 3221                                                                                       | F     |
| Title:                                      |                                    | Page #:                                                                                          |       |
| ZINS Service Order (Create, Change, Reject) |                                    | 15 of 15                                                                                         |       |
| Procedure Owner(s) – list Functions:        |                                    | Revision's Training Requirements – select one or both<br>(per section #9):<br>Awareness X Formal |       |

| Michelle Bintliff / Global Service<br>Administration Manager | Michelle Bintliff | 9/17/2018 |
|--------------------------------------------------------------|-------------------|-----------|
|                                                              |                   |           |
|                                                              |                   |           |